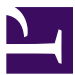

| Current Status: Pending                            |                 | PolicyStat ID: 9061600          |  |  |  |  |  |
|----------------------------------------------------|-----------------|---------------------------------|--|--|--|--|--|
|                                                    | Origination:    | N/A                             |  |  |  |  |  |
|                                                    | Effective:      | Upon Approval                   |  |  |  |  |  |
|                                                    | Final Approved: | N/A                             |  |  |  |  |  |
|                                                    | Last Revised:   | N/A                             |  |  |  |  |  |
| Sutter Health                                      | Next Review:    | 2 years after approval          |  |  |  |  |  |
| Sutter Roseville Medical Center                    | rOwner:         | Nadera Poirier: Spvr,           |  |  |  |  |  |
|                                                    |                 | Transfusion Services            |  |  |  |  |  |
|                                                    | Policy Area:    | Lab - Transfusion Service       |  |  |  |  |  |
|                                                    | References:     |                                 |  |  |  |  |  |
|                                                    | Applicability:  | Sutter Roseville Medical Center |  |  |  |  |  |
| <b>Reviewing ECHO Test Results TS.ANA 09.13-RV</b> |                 |                                 |  |  |  |  |  |
| Reviewing Echo Test Results                        |                 |                                 |  |  |  |  |  |

| Purpose: T                              | The purpose of this procedure is to provide instruction for viewing, editing, approving and printing hard copy or exporting results to the LIS for the Echo analyzer. |                                                                                                    |  |  |  |  |
|-----------------------------------------|----------------------------------------------------------------------------------------------------|----------------------------------------------------------------------------------------------------|--|--|--|--|
| Policy:                                 | The v<br>transi<br>Test o<br>Daily<br>The in<br>define<br>Wher<br>print o<br>Reac<br>tube i                                                                           | vell images of "?" reactions will be evaluated and modified by the CLS prior to<br>mitting results.<br>discrepancies must be resolved prior to accepting/transmitting the test batch.<br>QC must be acceptable prior to reporting any test results.<br>Interface will be used to Upload patient results to the LIS whenever the test is<br>ed to transmit results and the interface is operational.<br>Inever manual test entry is required, the results MUST be entered from an instrument<br>out of results.<br>tions with antisera of less than 2+, will be checked for mixed field agglutination by<br>method unless the Blood Type can be confirmed by a historical check. |  |  |  |  |
| <b>Procedure:</b><br>Viewing<br>Results |                                                                                                    |                                                                                                    |  |  |  |  |
|                                         | Step                                                                                                    | Action                                                                                                    |  |  |  |  |
|                                         | 1.                                                                                                    | <ul> <li>Use one of the 2 options below to view Echo results</li> <li>Double-click the sample ID listed in the <b>Results Panel</b> to display the report for that sample.</li> <li>Single-click (or press) the sample (or batch) ID in the <b>Results Panel</b> and then press the <b>Display Results</b> button on the <b>Results Bar</b> to display the report for that sample or batch.</li> </ul>                                                                                                    |  |  |  |  |
|                                         | 2.                                                                                                    | The ECHO has the limitation of not recognizing mixed field agglutination. Values of less than 2+ should be verified by tube method unless an historical type is available for comparison.                                                                                                    |  |  |  |  |
|                                         | 3.                                                                                                    | If the D1 and D2 do not match, or either the D1 or D2 are positive and less than 2+, resolve the Rh type using tube method to determine whether mixed-field is                                                                                                    |  |  |  |  |
|                                         |                                                                                                    | present. See <i>Performing a Rh Blood Type by Tube Method</i> for guidance.                                                                                                    |  |  |  |  |

| Editing<br>Results                                                                                                    | assist in interpretation, as needed.                                 |                     |                                                                                                    |  |  |  |
|----------------------------------------------------------------------------------------------------|----------------------------------------------------------------------|---------------------|----------------------------------------------------------------------------------------------------|--|--|--|
|                                                                                                    | Ste                                                                  | p Act               | tion                                                                                                    |  |  |  |
|                                                                                                    | 1.                                                                   | Sel<br>Res          | lect the result in question from the <b>Results Panel</b> and then press the <b>Edit</b> sults button on the <b>Results Bar</b> to edit result.                                                                                |  |  |  |
|                                                                                                    | 2.                                                                   | Mo<br>que<br>fror   | Modify the result in the <b>Edit results</b> window by first selecting the well result in question (by highlighting with the <b>blue</b> line) and then selecting the new grade from the <b>Revised grade:</b> drop-down list. |  |  |  |
|                                                                                                    | 3.                                                                   | Ent                 | Inter a comment into the <b>Comment for revised grade:</b> field.                                                                                                    |  |  |  |
|                                                                                                    | 4.                                                                   | Pre<br>Not          | ess the <b>Close</b> button to close and save.<br>te: The edit symbol appears next to the edited results in the <b>Results Panel</b> .                                                                                         |  |  |  |
| <b>Procedure:</b><br>Raw Data<br>Score<br>Lookup                                                                                                    | W<br>so                                                              | /hen ur<br>core is. | nequivocal (?) results are obtained, it may be helpful to know what the raw data<br>. Use these instructions to view the raw data score.                                                                                       |  |  |  |
|                                                                                                    | S                                                                    | tep A               | ction                                                                                                    |  |  |  |
|                                                                                                    | 1.                                                                   | S                   | elect the sample ID in the results tree of the <b>Results Panel</b> , hold the cursor ver that required ID and then right-click over that sample ID                                                                            |  |  |  |
|                                                                                                    | 2.                                                                   | S                   | elect Result File in drop down menu.                                                                                                    |  |  |  |
| 3.                                                                                                    |                                                                      | S                   | Scroll down to Original Results.                                                                                                    |  |  |  |
|                                                                                                    | 4. Locate the results in question and note the Strip and Well number |                     |                                                                                                    |  |  |  |
|                                                                                                    | 5.                                                                   | С                   | Continue scrolling down to the "Reactions" section of the report.Locate the Strip and well number in question. Note the raw number value<br>assigned to the well(s) in question.                                               |  |  |  |
|                                                                                                    | 6.                                                                   | Lo                  |                                                                                                    |  |  |  |
| 7.                                                                                                    |                                                                      |                     | Look up the Assay Cut off value for the specific assay in question in Appendix D of the Operator's Manual.                                                                                                    |  |  |  |
| 8. Use these values to assist you in determining how to grade the real Note: Values at the low end of the range are more likely negative the high end of the range are more likely positive. |                                                                      |                     |                                                                                                    |  |  |  |
| Procedure:<br>Printing results                                                                                                    |                                                                      | Printir             | ng a hard copy of results is required when manual data entry is performed.                                                                                                    |  |  |  |
|                                                                                                    |                                                                      | Step                | Action                                                                                                    |  |  |  |
|                                                                                                    |                                                                      | 1.                  | Select the result or batch from the <b>Results Panel</b> .                                                                                                    |  |  |  |
|                                                                                                    |                                                                      | 2.                  | Press the <b>Print Results</b> button on the <b>Results Bar</b> to print results.                                                                                                    |  |  |  |
| Procedure:<br>Alternate<br>Method                                                                                                    | The                                                                  | e follow            | ving is an alternate method to View, Edit, Approve or Export Results                                                                                                    |  |  |  |
|                                                                                                    | Ste                                                                  | p Act               | tion                                                                                                    |  |  |  |
|                                                                                                    | 1.                                                                   | Sel<br>ove          | lect the sample ID in the results tree of the <b>Results Panel</b> , hold the cursor er that required ID and then right-click over that sample ID                                                                              |  |  |  |

|                   | 2.      | Click to select View, Edit, Appro | ve, or Export | when the submenu is displayed. |  |
|-------------------|---------|-----------------------------------|---------------|--------------------------------|--|
| References        | ;: I    | mmucor, Inc. (2018). Echo Operato | or Manual ver | sion ECO-001-201.              |  |
| All revision date | s:      |                                   |               |                                |  |
| Attachn           | nents   | 6                                 |               |                                |  |
| No Attachme       | ents    |                                   |               |                                |  |
| Approva           | al Sig  | gnatures                          |               |                                |  |
| Step Descr        | iption  | Approver                          | Date          |                                |  |
| Laboratory I      | Directo | r Lindsey Westerbeck: Dir, Lab    | pending       |                                |  |

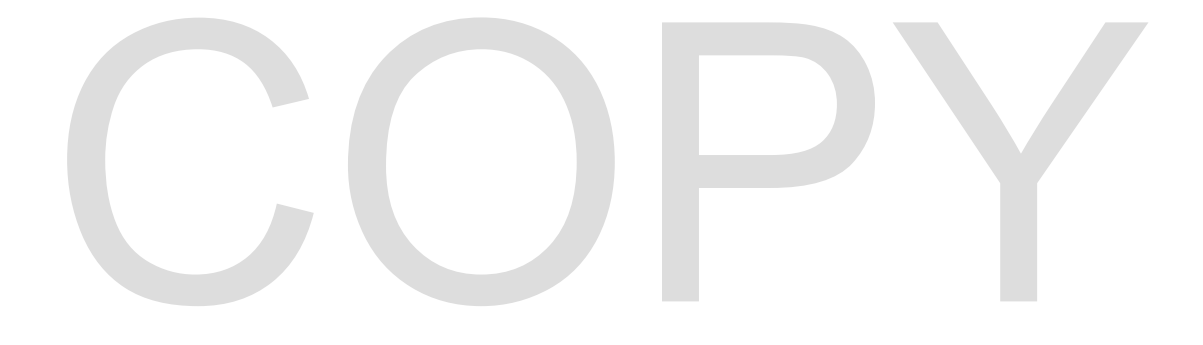